## DH-PFM 802.11ac Wireless Device Quick Config Manual

V1.0.0

Zhejiang Dahua Vision Technology Co., LTD

### Important Safeguards and Warnings

Please read the following safeguards and warnings carefully before using the product in order to avoid damages and losses.

### Attentions:

- Do not expose the device to lampblack, steam or dust. Otherwise it may cause fire or electric shock.
- Do not install the device at position exposed to sunlight or in high temperature. Temperature rise in device may cause fire.
- Do not expose the device to humid environment. Otherwise it may cause fire.
- The device must be installed on solid and flat surface in order to guarantee safety under load and earthquake. Otherwise, it may cause device to fall off or turnover.
- Do not place the device on carpet or quilt.
- Do not block air vent of the device or ventilation around the device. Otherwise, temperature in device will rise and may cause fire.
- Do not place any object on the device.
- Do not disassemble the device without professional instruction.

### Warning:

- Please use battery properly to avoid fire, explosion and other dangers.
- Please replace used battery with battery of the same type.
- Do not use power line other than the one specified. Please use it properly. Otherwise, it may cause fire or electric shock.

### **Special Announcement:**

- This manual is for reference only.
- All the designs and software here are subject to change without prior written notice.
- All trademarks and registered trademarks are the properties of their respective owners.
- If there is any uncertainty or controversy, please refer to the final explanation of us.
- Please visit our website for more information.

## **Table of Contents**

| 1 | Cable Connection                    | - 3 - |
|---|-------------------------------------|-------|
| 2 | Typical Working Mode                | - 8 - |
| 3 | Device Config                       | 11 -  |
| 4 | Appendix 1 Technical Specifications | 17 -  |

## **1** Cable Connection

Please refer to Figure 1-1 for the connection of DH-PFM880E.

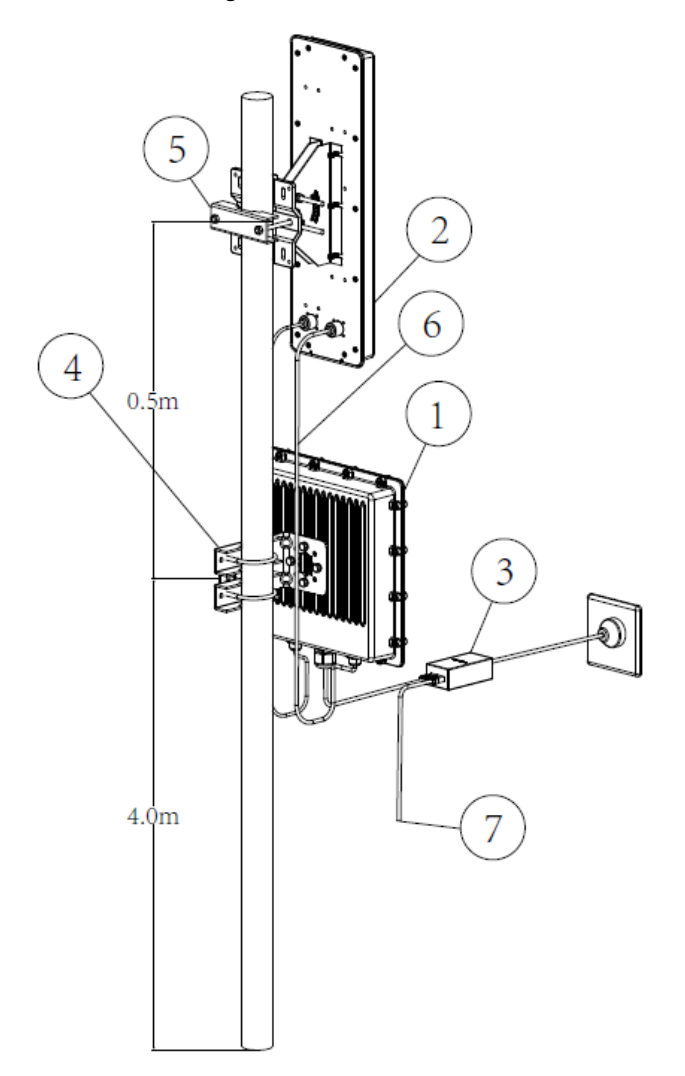

1.DH-PFM880E wireless equipment

- 1.DH-PFM880E Wireless equipment 2.Antenna 3.POE power supply 4.Brackets of equipment 5.Brackets of antenna 6.Feeder. Used for connecting equipment and antenna 7.Network interface of POE power supply. Used for connecting PC/camera.

#### Note:

The recommended installation height is 4m without barrier between two points. The actual installation height is determined by the installation environment.

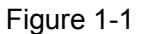

Please refer to Figure 1-2 for the connection of DH-PFM886-10.

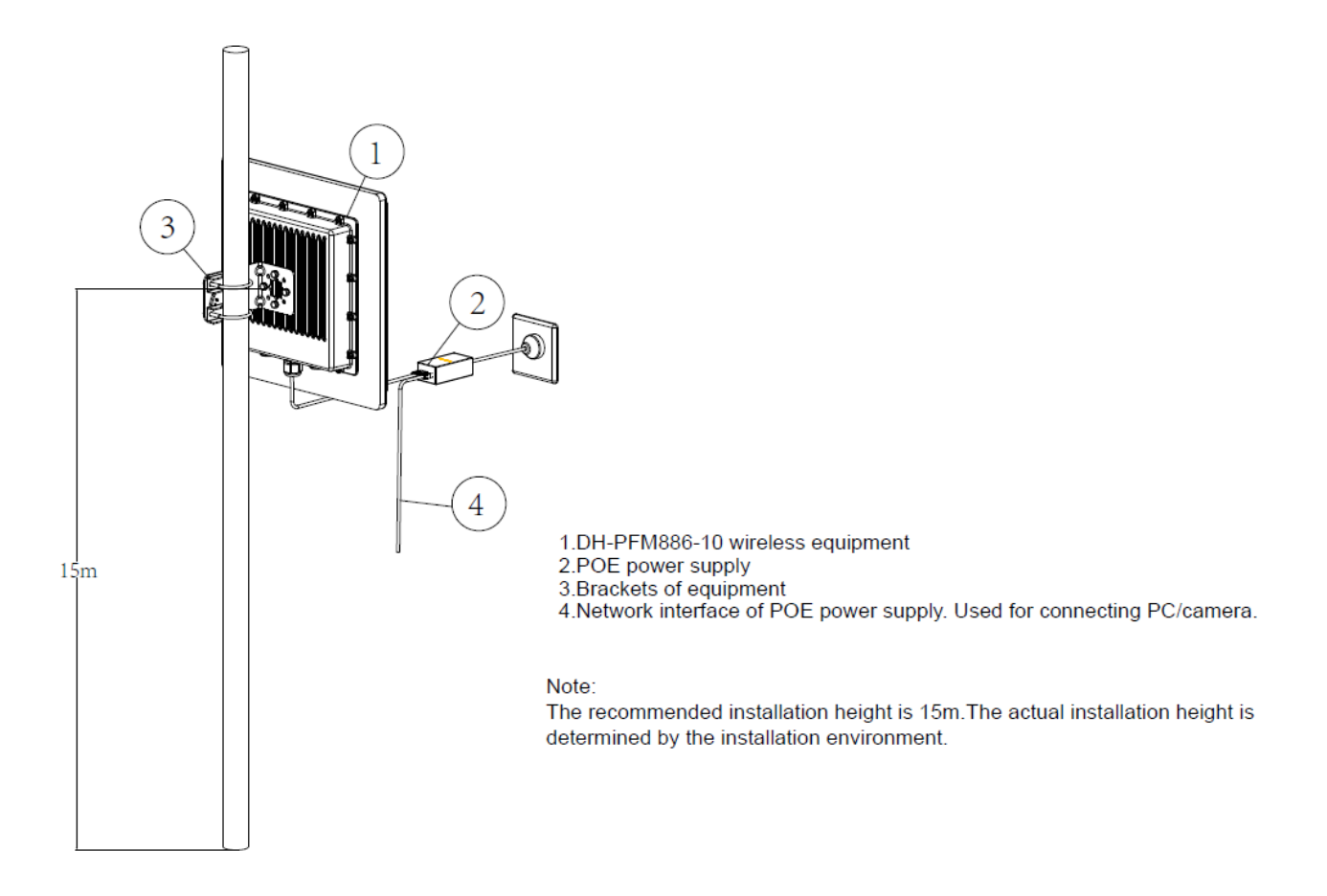

Figure 1-2

Please refer to Figure 1-3 for the connection of PFM886-20.

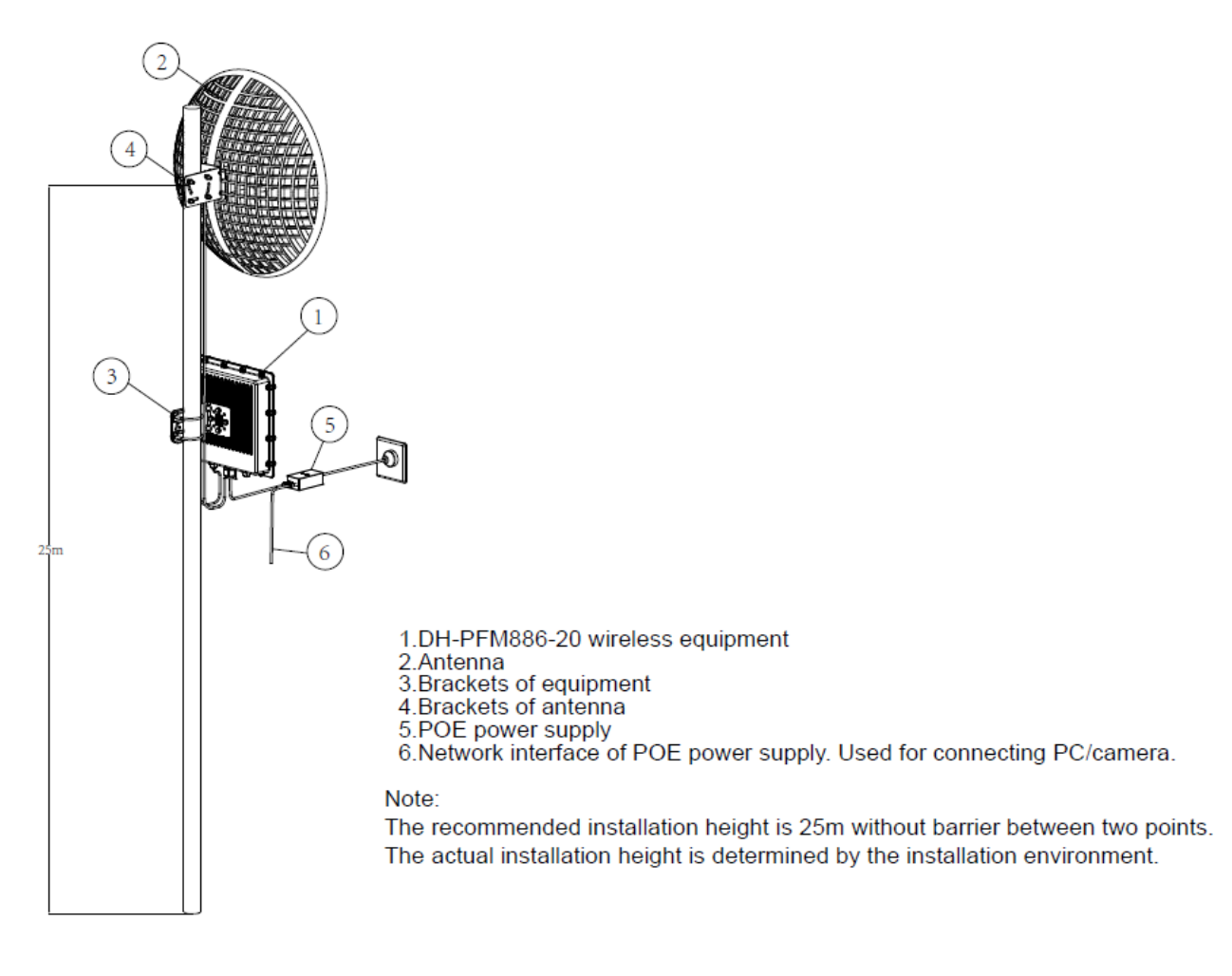

Figure 1-3

Please refer to Figure 1-4 for the connection of DH-PFM880-M.

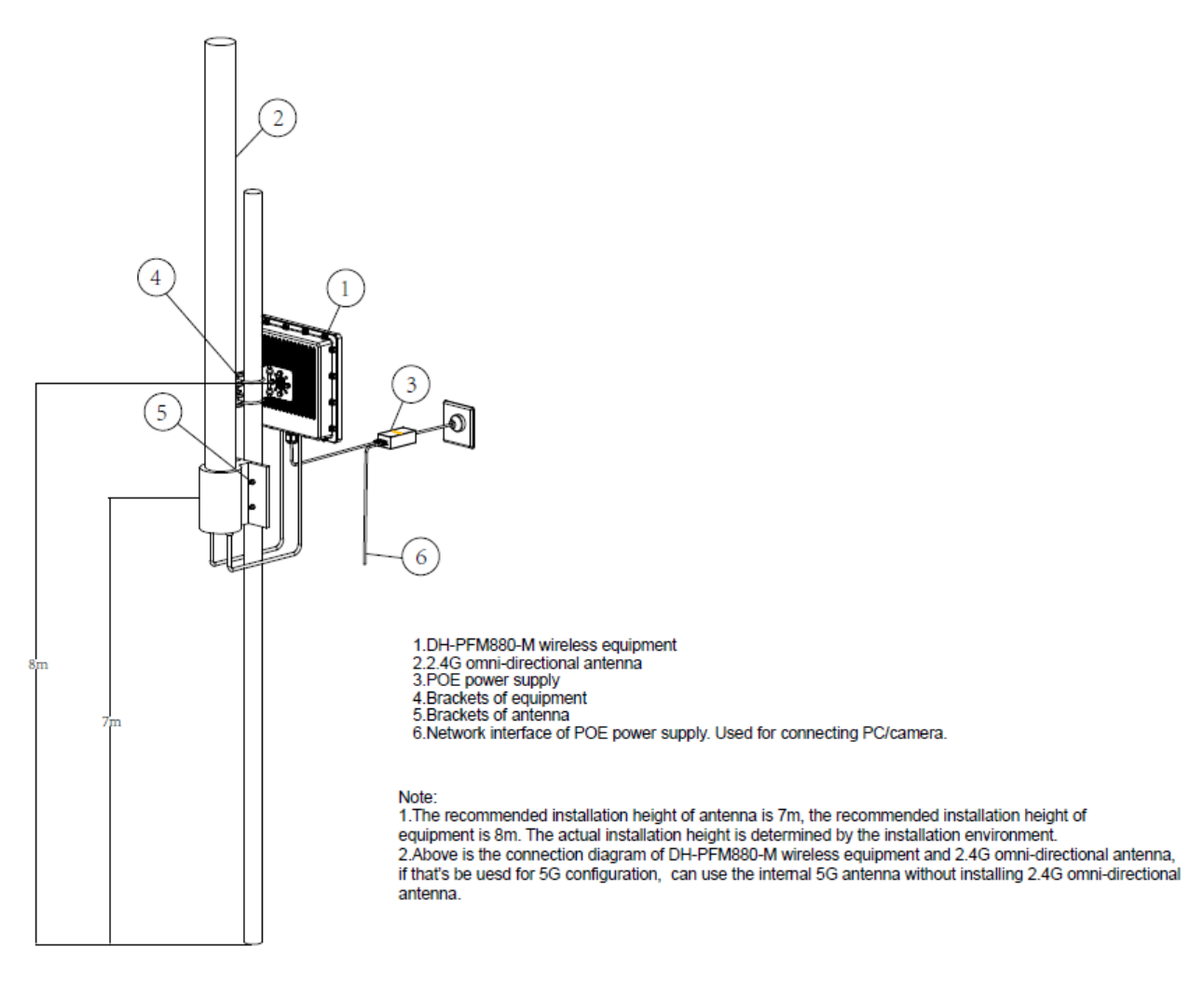

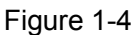

Please refer to Figure 1-5 for the connection of DH-PFM880-A.

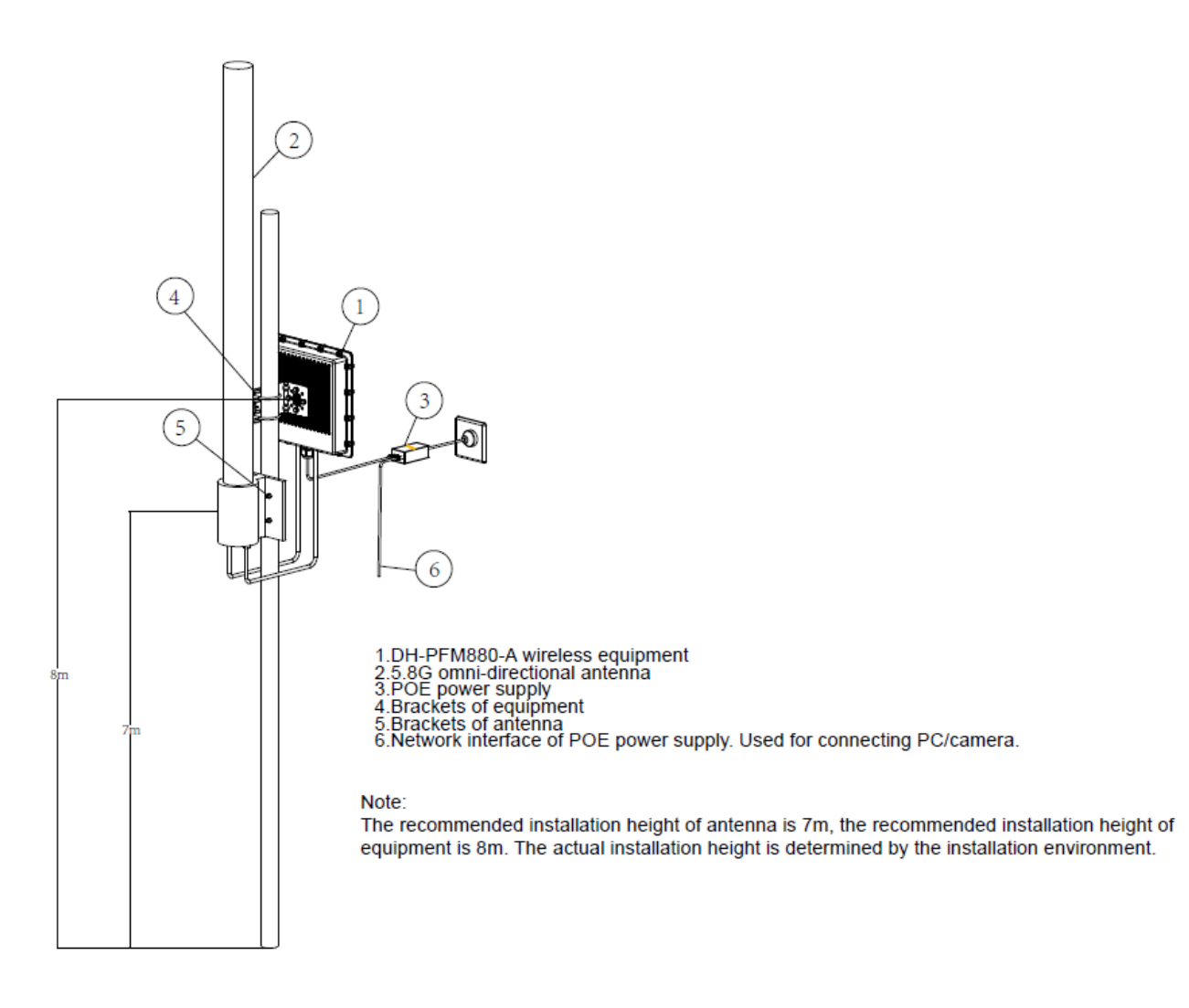

#### Figure 1-5

#### Please refer to sheet 1-1 for more details about the port.

| Device Model | Port          | Port | Connection and Function                  |
|--------------|---------------|------|------------------------------------------|
|              |               | Name |                                          |
| DH-PFM880E   |               |      | It can provide 48V power and data        |
| DH-PFM886-10 |               |      | transmission via connecting network      |
| DH-PFM886-20 |               |      | cable to the "PoE" port of the PoE power |
| DH-PFM880-M  | One RJ45 port | PoE  | device, the "LAN" port on PoE power      |
| DH-PFM880-A  |               |      | device can connect to switch or other    |
|              |               |      | devices, which can be used as a          |
|              |               |      | debugging interface as well.             |

Sheet 1-1

# 2 Typical Working Mode

The typical working mode of DH-PFM88X series product includes PTP, PTMP and wireless coverage.

#### • PTP

Please refer to Figure 2-1 and Figure 2-2 for the working mode of PTP.

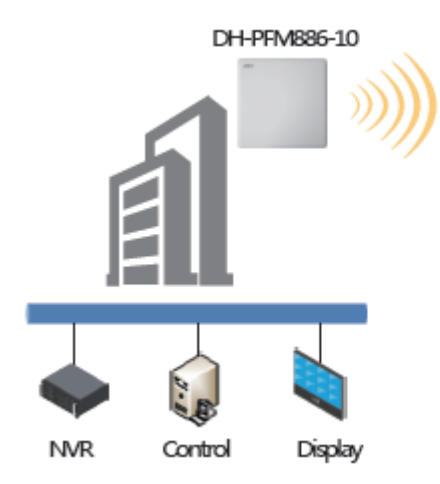

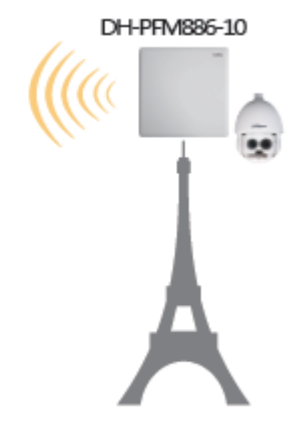

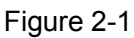

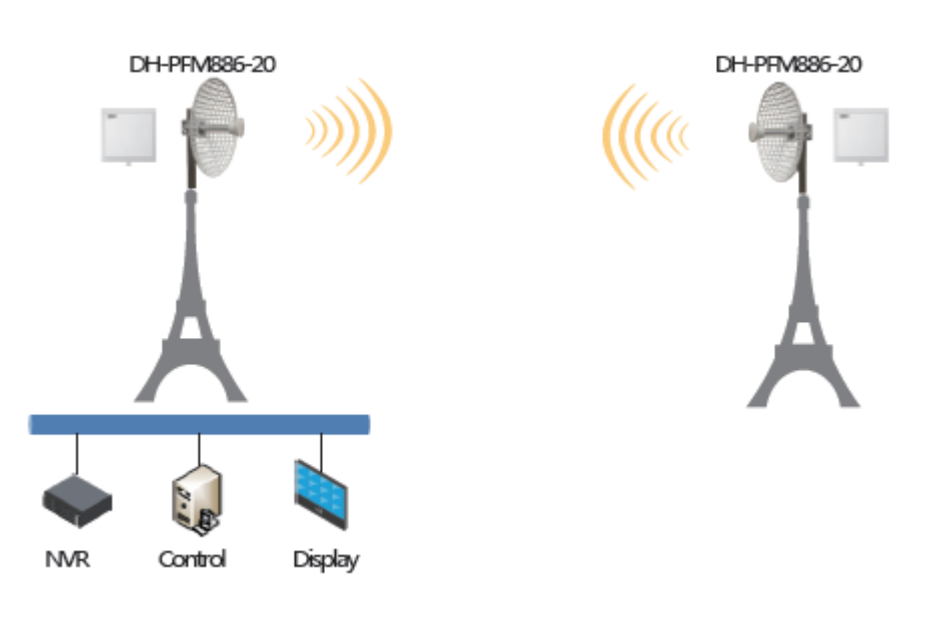

Figure 2-2

#### • PTMP

Please refer to Figure 2-3 for the working mode of PTMP.

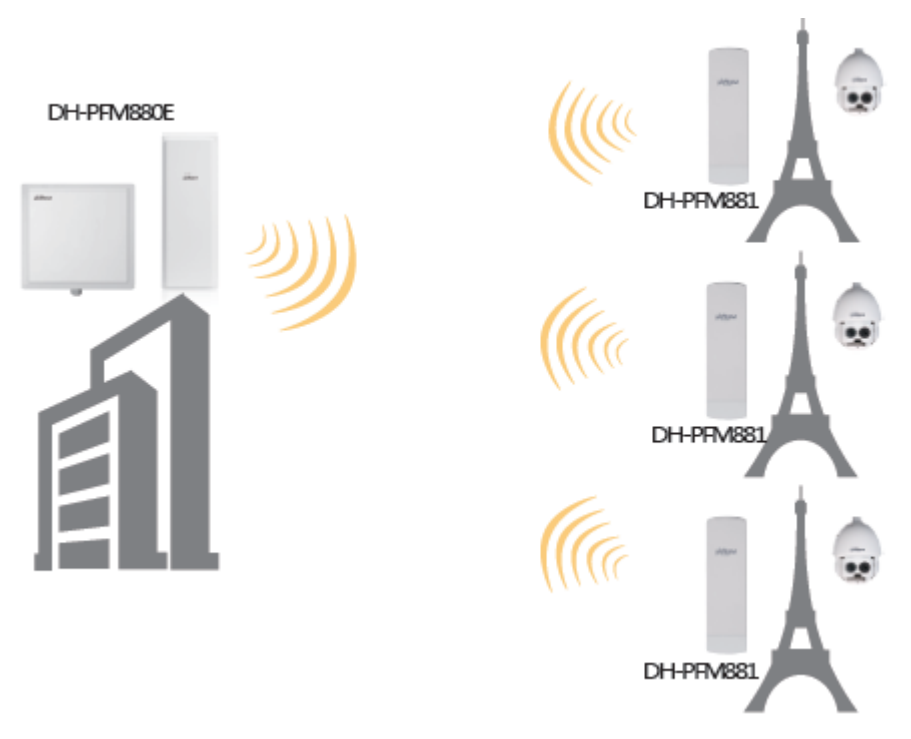

Figure 2-3

#### • Coverage

Please refer to Figure 2-4 for the working mode of Coverage.

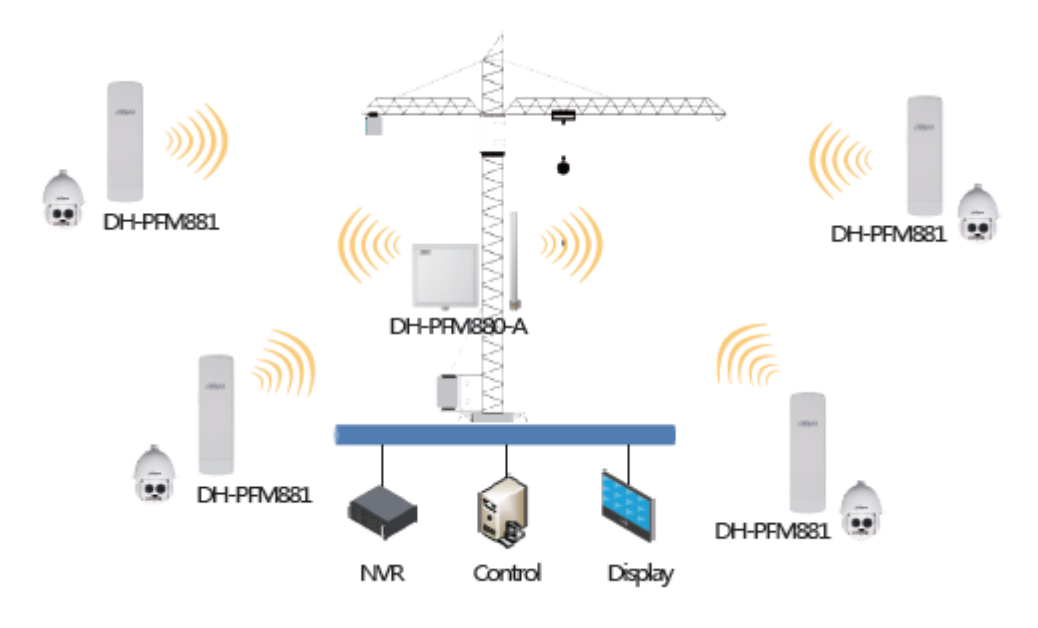

Figure 2-4

• Coverage & Transfer Back

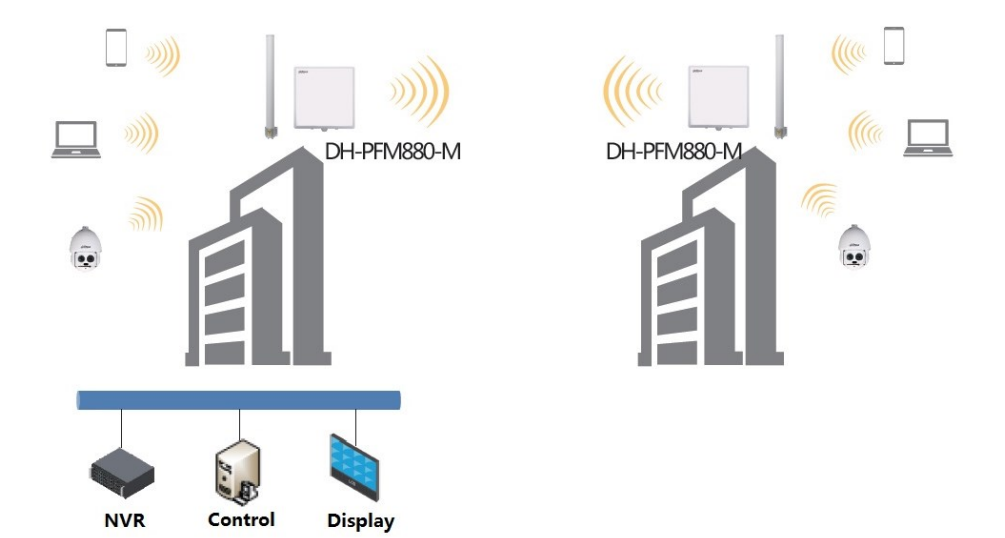

Figure 2-5

# 3 Device Config

#### Precondition

Please refer to the cable connection figures to connect the device to mainframe and power it on.

#### **Operation Steps**

Step 1

Configure the static IP address of mainframe IP address "192.168.1.x" network segment (such as 192.168.1.180).

| ternet Protocol Version 4 (TCP/I<br>Seneral                                                                      | Pv4) Pi               | oper               | ties            |                 | ?>                   |
|----------------------------------------------------------------------------------------------------|-----------------------|--------------------|-----------------|-----------------|----------------------|
| You can get IP settings assigned aut<br>this capability. Otherwise, you need<br>for the appropriate IP settings. | tomatical<br>to ask y | ly if yo<br>our ne | ur net<br>twork | work :<br>admin | supports<br>istrator |
| C Obtain an IP address automatic                                                                                 | cally                 |                    |                 |                 |                      |
| ☐ Use the following IP address:                                                                                  |                       |                    |                 |                 | 1                    |
| IP address:                                                                                                    | 192                   | . 168              | . 1             | . 180           |                      |
| Subnet mask:                                                                                                    | 255                   | . 255              | . 255           | . 0             | -                    |
| Default gateway:                                                                                                 |                       |                    |                 |                 |                      |
| C Obtain DNS server address aut                                                                                  | omatica               | ly.                |                 |                 |                      |
| └ Use the following DNS server a                                                                                 | ddresse               | s:                 |                 |                 |                      |
| Preferred DNS server:                                                                                            |                       |                    |                 |                 |                      |
| Alternate DNS server:                                                                                            | Ť                     | •                  |                 | •               |                      |
| T Validate settings upon exit                                                                                    |                       |                    |                 | Adva            | anced                |
|                                                                                                    | 6                     |                    | OK              |                 | Cancel               |

Figure 3-1

#### Step 2

Input the default IP address 192.168.1.36 of DH-PFM88X (such as DH-PFM886-10) into the browser, and the system will display the login interface which is shown in Figure 3-2.

| DH                     | I-PFM886-10                |
|------------------------|----------------------------|
| Username:<br>Password: |                            |
| Language:              | English ~<br>Confirm Reset |

Figure 3-2

Step 3

Input username and password (both are admin by default), click "Confirm". The system will display the status interface of DH-PFM88X, which includes working status, current settings and software version etc.

| Status            |                                  |                      |                         |
|-------------------|----------------------------------|----------------------|-------------------------|
| Device Name:      | DH-PFM886-10                     | SSID:                | Basestation_5G          |
| WIFI MAC:         | 9C:B7:93:00:00:76                | Frequency / Channel: | 5180 MHz (36)           |
| Firmware Version: | TB-v2.1.0.2428.9882_DH-PFM886-10 | Channel Width:       | 11ACVHT80               |
| NetWork Mode:     | Bridge                           | Wireless Mode:       | Access Point            |
| Channel Mode:     | 11 a/n                           | Security Mode:       | WPA                     |
| WAN IP:           |                                  | Distance:            | 8.25 km                 |
| WAN MAC:          | 9C:B7:93:00:00:76                | Noise Floor:         | -95 dBm                 |
| Connection:       | 0                                | Time:                | 1970-01-01 00:02:27 UTC |

Monitor Throughput | Routes Table | Bridge Table | ARP Table | Station Information | Syslog

| RX: 0bp | 5 |  |  |  |  |  |  |  |
|---------|---|--|--|--|--|--|--|--|
|         |   |  |  |  |  |  |  |  |
| TX: 0bp |   |  |  |  |  |  |  |  |
|         |   |  |  |  |  |  |  |  |
|         |   |  |  |  |  |  |  |  |
|         |   |  |  |  |  |  |  |  |
|         |   |  |  |  |  |  |  |  |
|         |   |  |  |  |  |  |  |  |

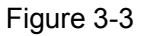

#### Step 4

Click "Setting Wizard". The wizard can help the users to configure the device quickly, such as network config, wireless mode etc. You can also enter the detailed config interface via clicking the interface menu, here it will display the basic network parameter config. The default config of the device is "Bridge Mode", and the IP address of LAN is "192.168.1.36".

#### Note:

The device IP is unique in the same LAN, please modify the device LAN IP to make sure there is no IP conflict in the same LAN.

| Network                                                                                  |      |
|------------------------------------------------------------------------------------------|------|
| This wizard page is only used in bridge mode, helps to set the basic network parameters. |      |
| LAN IP: 192.168.1.36 LAN Netmask: 255.255.255.0                                          |      |
|                                                                                          | Next |

Figure 3-4

#### Step 5

Click "Next" to display the basic wireless parameter config and wireless encryption option.

The two most common wireless mode of DH-PFM88X are "Client" and "Access Point". The access point of LAN has to be in accordance with the wireless encryption option, network name option and password option of the client of wireless device in the same LAN.

#### Note:

- "Client" mode, generally it is considered as client mode if it connects to the camera device.
- "Access Point", generally DH-PFM88X device in LAN is set as access point mode, uplink to the monitoring room.
- Please be noted that it has to set different frequencies for different access point devices when there are several access points in the same area.

| Wireless                                             |                                                                                |
|------------------------------------------------------|--------------------------------------------------------------------------------|
| This wizard page helps to set the basic wireless and | I wireless security, Please click the left "Wireless" menu for detail setting. |
| Wireless Mode:                                       | Access Point ~                                                                 |
| SSID:                                                | Basestation_5G                                                                 |
| Output Power:                                        | High                                                                           |
| IEEE 802.11 Mode:                                    | 11AC only ~                                                                    |
| Frequency, MHz:                                      | 4920 MHz (184) ~                                                               |
| Channel Width:                                       | 80 MHz ~                                                                       |
| Wireless Security:                                   | WPA ~                                                                          |
| WPA2-PSK Key:                                        | ••••••                                                                         |
|                                                      | Last Next                                                                      |
|                                                      | Figure 3-5                                                                     |

Step 6

Click "Next" and it will display the page of "Setting Wizard-Finish".

| Wizard-Finish                                                                                             |      |        |
|----------------------------------------------------------------------------------------------------|------|--------|
| You have finished the wizard.                                                                             |      |        |
| Please click "Change" to save all your settings, and click "Apply" to reboot and make your settings work. |      |        |
|                                                                                                    | Last | Change |

#### Figure 3-6

#### Step 7

Click "Change" button to save all the settings, then click "Apply" button to make yours settings valid. Besides, you can click "Last" to modify the previous settings.

| Settings have been changed. Apply these changes?                                                          | Discard | Apply  |
|----------------------------------------------------------------------------------------------------|---------|--------|
| Wizard-Finish                                                                                             |         |        |
| You have finished the wizard.                                                                             |         |        |
| Please click "Change" to save all your settings, and click "Apply" to reboot and make your settings work. |         |        |
|                                                                                                    | Last    | Change |
| Figure 3-7                                                                                                |         |        |

#### Step 8

When the wireless mode is selected as "Station", it is advised to enable the frequency limit function of the client to make it quickly get to the access point. Please refer to the following figure after the frequency is enabled.

Wireless

This wizard page helps to set the basic wireless and wireless security, Please click the left "Wireless" menu for detail setting.

| wireless mode.     | Station         | ~             |  |
|--------------------|-----------------|---------------|--|
| SSID:              | Basestation_5G  | Select        |  |
| Output Power:      |                 | = TIT High    |  |
| IEEE 802.11 Mode:  | 11AC/11AN mixed | ~             |  |
| Frequency, MHz     |                 | Select Enable |  |
| Channel Width:     | 20/40/80 MHz    | ~             |  |
| Wireless Security: | WPA             | ~             |  |
| WPA2-PSK Key:      | •••••           |               |  |
|                    |                 |               |  |

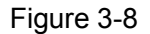

#### Step 9

Click "Select" and it will display the following frequencies for you to select. The frequency range depends on the option of country code. Please click the "Select" below after it is confirmed.

|                                             | Select All                                       |                                                                                                    |                                                                                                    |              |                                 |               |          |
|---------------------------------------------|--------------------------------------------------|----------------------------------------------------------------------------------------------------|----------------------------------------------------------------------------------------------------|--------------|---------------------------------|---------------|----------|
| $\checkmark$                                | 4920 MHz                                         |                                                                                                    | 4925 MHz                                                                                                    |              | 4930 MHz                        |               | 4935 MHz |
|                                             | 4940 MHz                                         |                                                                                                    | 4945 MHz                                                                                                    |              | 4950 MHz                        |               | 4955 MHz |
|                                             | 4960 MHz                                         | $\checkmark$                                                                                                    | 4965 MHz                                                                                                    | $\checkmark$ | 4970 MHz                        |               | 4975 MHz |
|                                             | 4980 MHz                                         |                                                                                                    | 4985 MHz                                                                                                    |              | 4990 MHz                        |               | 4995 MHz |
|                                             | 5005 MHz                                         |                                                                                                    | 5010 MHz                                                                                                    |              | 5015 MHz                        |               | 5020 MHz |
|                                             | 5025 MHz                                         |                                                                                                    | 5030 MHz                                                                                                    |              | 5035 MHz                        |               | 5040 MHz |
|                                             |                                                  |                                                                                                    | Fi                                                                                                    | gure 3-9     |                                 |               |          |
| tep 1<br>elect                              | 0<br>the frequenc                                | y which appea                                                                                                    | rs in the list. Cl                                                                                                    | ick "Next".  |                                 |               |          |
| tep 1<br>elect<br><b>/ireles</b><br>This wi | 0<br>the frequenc<br>ss<br>zard page helps to se | ey which appea                                                                                                    | nrs in the list. Cl                                                                                                    | ick "Next".  | Wireless" menu for de           | tail setting. |          |
| tep 1<br>elect<br><b>/irele</b> s           | 0<br>the frequenc<br>ss<br>zard page helps to se | ey which appea<br>et the basic wireless ar<br>Wireless Mode                                                                                                    | nts in the list. Cl                                                                                                    | ick "Next".  | Wireless* menu for del          | tail setting. |          |
| ep 1<br>elect<br>/ireles                    | 0<br>the frequenc<br>ss<br>zard page helps to se | ey which appea<br>et the basic wireless a<br>Wireless Mode:<br>SSID:                                                                                                    | nt s in the list. Cl<br>nd wireless security, Ple<br>Station<br>Basestation_5G                                                                | ick "Next".  | Wireless" menu for del          | tail setting. |          |
| tep 1<br>elect<br><b>/irele</b>             | 0<br>the frequenc<br>ss<br>zard page helps to se | ey which appea<br>et the basic wireless a<br>Wireless Mode:<br>SSID:<br>Output Power                                                                                                 | Int in the list. Cl                                                                                                    | ick "Next".  | Wireless* menu for de           | tail setting. |          |
| tep 1<br>elect<br>Vireles<br>This wi        | 0<br>the frequenc<br>ss<br>zard page helps to se | ey which appea<br>et the basic wireless a<br>Wireless Mode:<br>SSID:<br>Output Power<br>IEEE 802.11 Mode:                                                                            | ITS IN THE LIST. Cl<br>Ind wireless security, Ple<br>Station<br>Basestation_5G<br>11AC/11AN mixed                                             | ick "Next".  | Wireless* menu for de           | tail setting. |          |
| tep 1<br>elect<br>Vireles                   | 0<br>the frequenc<br>ss<br>zard page helps to se | ey which appea<br>et the basic wireless at<br>Wireless Moder<br>SSID:<br>Output Power<br>IEEE 802.11 Moder<br>Frequency, MHz                                                         | ITS in the list. Cl<br>and wireless security, Ple<br>Station<br>Basestation_5G<br>11AC/11AN mixed<br>4920,4925,4965,49                        | ick "Next".  | Wireless" menu for del<br>nable | tail setting. |          |
| tep 1<br>elect<br>Vireles                   | 0<br>the frequenc<br>ss<br>zard page helps to se | ey which appea<br>et the basic wireless an<br>Wireless Moder<br>SSID:<br>Output Power<br>IEEE 802.11 Moder<br>Frequency, MHz<br>Channel Width:                                       | ITS in the list. Cl<br>and wireless security, Ple<br>Station<br>Basestation_5G<br>11AC/11AN mixed<br>4920,4925,4965,49<br>20/40/80 MHz        | ick "Next".  | Wireless" menu for del<br>nable | tail setting. |          |
| tep 1<br>elect<br>Vireles                   | 0<br>the frequenc<br>ss<br>zard page helps to so | ey which appea<br>et the basic wireless a<br>Wireless Mode:<br>SSID:<br>Output Power<br>IEEE 802.11 Mode:<br>Frequency, MHz<br>Channel Width:<br>Wireless Security                   | ITS IN THE LIST. Cl<br>Ind wireless security, Ple<br>Station<br>Basestation_5G<br>11AC/11AN mixed<br>4920,4925,4965,49<br>20/40/80 MHz<br>WPA | ick "Next".  | Wireless" menu for del<br>nable | tail setting. |          |
| tep 1<br>elect<br>Vireles<br>This wi        | 0<br>the frequenc<br>ss<br>zard page helps to se | ey which appea<br>et the basic wireless at<br>Wireless Mode:<br>SSID:<br>Output Power<br>IEEE 802.11 Mode:<br>Frequency, MHz<br>Channel Width:<br>Wireless Security:<br>WPA2-PSK Key | ITS IN THE LIST. Cl<br>Ind wireless security, Ple<br>Station<br>Basestation_5G<br>11AC/11AN mixed<br>4920,4925,4965,49<br>20/40/80 MHz<br>WPA | ick "Next".  | Wireless" menu for del          | tail setting. |          |

#### **Frequency Scan List**

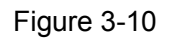

Step 11 Save the settings and apply.

| Discard | Арріу |
|---------|-------|
|         |       |
|         |       |
|         |       |
|         |       |
|         |       |

Figure 3-11

# 4 Appendix 1 Technical Specifications

| Model                  | DH-PFM880E                                                                                                    | DH-PFM886-10                                                                                                    | DH-PFM886-20                                                       | DH-PFM880-A                                                              | DH-PFM880-M                                                                                                    |  |  |
|------------------------|----------------------------------------------------------------------------------------------------|----------------------------------------------------------------------------------------------------|--------------------------------------------------------------------|--------------------------------------------------------------------------|----------------------------------------------------------------------------------------------------|--|--|
| Wireless<br>standard   | IEEE802.11 a/n                                                                                                    | IEEE802.11<br>a/n/ac<br>IEEE802.11<br>b/g/n                                                                         |                                                                    |                                                                          |                                                                                                    |  |  |
| Working<br>frequency   | 5745~5825MHz (support frequency extension, extension range 4900~6100MHz)<br>2400~2500MHz (support frequency extension, extension range 2312~2732MHz) (only<br>supported by DH-PFM880-M) |                                                                                                    |                                                                    |                                                                          |                                                                                                    |  |  |
| Antenna<br>standard    | External<br>antenna:<br>Gain 17dBi<br>Horizontal<br>90°<br>Vertical 8°                                                                                                    | Built-in<br>antenna:<br>Gain 25dBi<br>Horizontal 11°<br>Vertical 11°                                                | External<br>antenna:<br>Gain 29dBi<br>Horizontal 9°<br>Vertical 9° | External<br>antenna:<br>Gain 12dBi<br>Horizontal<br>360°<br>Vertical 21° | External 2G<br>antenna:<br>Gain 13dBi<br>Horizontal 360°,<br>vertical 8°<br>Built-in 5G<br>antenna:<br>gain 18dBi<br>Horizontal 17°,<br>vertical 17° |  |  |
| Max power              | 27dBm                                                                                                    |                                                                                                    |                                                                    |                                                                          |                                                                                                    |  |  |
| Receive<br>sensitivity | 11a: -91dBm@<br>11n: -74dBm@<br>11ac: -67dBm@                                                                                                    | 11b:<br>-93dBm@1Mbps<br>11g:<br>-92dBm@6Mbps<br>11a:<br>-91dBm@6Mbps<br>11n:<br>-74dBm@MCS7<br>11ac:<br>-67dBm@MCS9 |                                                                    |                                                                          |                                                                                                    |  |  |
| Max speed              | 11ac: 867Mbps (80M channel width)                                                                                                    |                                                                                                    |                                                                    |                                                                          |                                                                                                    |  |  |
|                        | 11n: 300Mbps(40M channel width)                                                                                                    |                                                                                                    |                                                                    |                                                                          |                                                                                                    |  |  |
| Power supply           | 48V/0.5A 802.3at                                                                                                    |                                                                                                    |                                                                    |                                                                          |                                                                                                    |  |  |
| Interface              | POE *1                                                                                                    |                                                                                                    |                                                                    |                                                                          |                                                                                                    |  |  |
| Working                | -40°C∼+70°C                                                                                                    |                                                                                                    |                                                                    |                                                                          |                                                                                                    |  |  |

| temperature                  |                                                                                 |            |              |              |            |  |  |
|------------------------------|---------------------------------------------------------------------------------|------------|--------------|--------------|------------|--|--|
| Storage<br>temperature       | -40℃~+85℃                                                                       |            |              |              |            |  |  |
| Working<br>humidity          | 5%~95%RH non-condensation                                                       |            |              |              |            |  |  |
| Enclosure<br>feature         | Aluminium casting                                                               |            |              |              |            |  |  |
| Installation<br>package      | Pole installation                                                               |            |              |              |            |  |  |
| Dimension<br>(mm)            | 265*265*47.5                                                                    | 372*372*95 | 265*265*47.5 | 265*265*47.5 | 268*268*82 |  |  |
| Weight (kg)                  | 2.4                                                                             | 2.8        | 2.4          | 2.4          | 2.5        |  |  |
| Antenna<br>dimension<br>(mm) | 450×166×60                                                                      | N/A        | Ø600         | Ø72*850      | Ø72*1200   |  |  |
| Antenna<br>weight<br>(kg)    | 1.5                                                                             | N/A        | 2.5          | 2            | 3.5        |  |  |
| Max power consumption        | Less than 15W Less than 20W                                                     |            |              |              |            |  |  |
| Encryption<br>mode           | 802.1x/WPA-PSK/WPA2-PSK                                                         |            |              |              |            |  |  |
| Network<br>mode              | Route/bridging                                                                  |            |              |              |            |  |  |
| Working<br>mode              | Access point/clientWDS access point/WDS client                                  |            |              |              |            |  |  |
| Security mechanism           | IP/MAC address filtering, conceal netwrok name                                  |            |              |              |            |  |  |
| Network<br>protocol          | TCP/UDP/ARP/ICMP/DHCP/HTTP/NTP                                                  |            |              |              |            |  |  |
| TDMA                         | Support (TDMA remove the influence of hidden nodes, greatly improve one-to-many |            |              |              |            |  |  |
|                              |                                                                                 |            |              |              |            |  |  |
| Auto ACK                     | Support (auto optimize parameter during long-distance communication to realize  |            |              |              |            |  |  |
| timing adjust                | bestperiorman                                                                   |            |              |              |            |  |  |
| and log                      | NTP, Syslog, Telnet, AC, SNMP                                                   |            |              |              |            |  |  |
| Config<br>management         | Support webpage config, support AC remote management, support SNMP management   |            |              |              |            |  |  |
| Firmware<br>update           | Support webpage update, support AC remote upgrade                               |            |              |              |            |  |  |

#### Note

- This user's manual is for reference only.
- Slight difference may be found in user interface.
- All the designs and software here are subject to change without prior written notice.
- All trademarks and registered trademarks are the properties of their respective owners.
- If there is any uncertainty or controversy, please refer to the final explanation of us.
- Please visit our website for more information.

### ahua

Dahua Technology CO., LTD. Address: No.1199 Bin'an Road, Binjiang District, Hangzhou, PRC. Postcode: 310053 Tel: +86-571-87688883 Fax: +86-571-87688815 Email:overseas@dahuatech.com Website: www.dahuasecurity.com